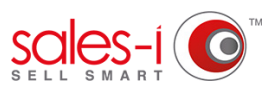

## HOW TO SEARCH FOR ALL OF YOUR ACCOUNTS IN A CERTAIN AREA - DESKTOP

Did you know you can search for all your accounts (prospects or customers) in a certain area? So, if you're due to see a customer, why not run a zip/post code or town search to see if there are any accounts nearby to visit.

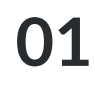

From the black navigation bar at the top of the screen,click **Accounts**.

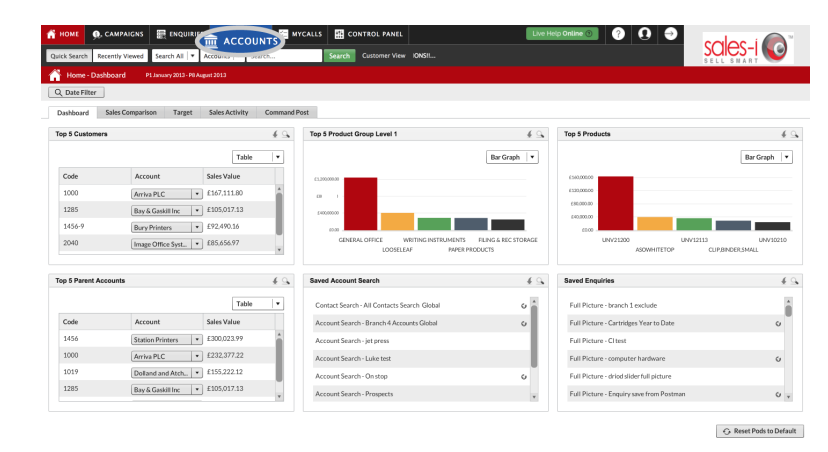

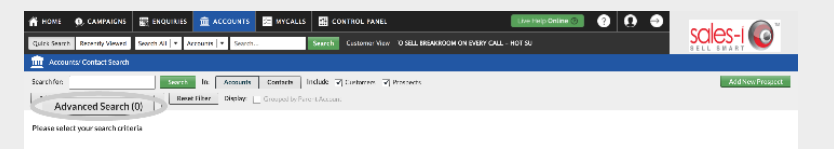

02

Next, click Advanced Search.

**03** You will now see a list of Search Options.

Untick Name and Account Number.

Tick **Post Code / Zip Code, Town** or **County/State** depending on what you would like to search for.

| n HOME 🧕, CAMPAIGNS 🧱 ENQUIRIES 🧮 ACCOUNTS 🔄 MYCALLS 🔛 CONTROL PANEL                                      |                  |
|----------------------------------------------------------------------------------------------------|------------------|
| Cuick Search Recently Viewed Search All V Accounts V Search Search Customer View REMEMBER TO SELL BREAKAD |                  |
| m Accounts/ Contact Search                                                                                |                  |
| Search for: Search In: Accounts Contacts Include 🗹 Customers 🗹 Prospects                                  | Add New Prospect |
| Advanced Search (0) Saved Search Reset Filter Display: Grouped by Parent Account                          |                  |
| In fields:                                                                                                |                  |
| Account No. Name Address City State Zip Telephone No. Email Address                                       | >                |
| Add a Fiber:                                                                                              |                  |
| Customer Analysis                                                                                         |                  |
| Key Facts                                                                                                 |                  |
| Status                                                                                                    |                  |
| Financial Year End                                                                                        |                  |
| Competitor(s)                                                                                             |                  |
| Miles Field                                                                                               |                  |
| Lease End Date                                                                                            |                  |
| Status v                                                                                                  |                  |
| Saue Close                                                                                                |                  |

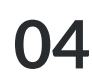

As standard, your results will show you all of your accounts.

If you would like to only see Customers or Prospects, tick or untick **Customers** or **Prospects** as required.

| HOME 🔍, CAMPAIGNS            |                                          | MYCALLS E CONTROL PANEL       | Live Help Online (9)                    |                  |
|------------------------------|------------------------------------------|-------------------------------|-----------------------------------------|------------------|
| Quick Search Recently Viewed | Search All        Accounts        Search | Search Customer View          | LL BREAKROOM ON EVERY CALL - HOT SUMMER |                  |
| Accounts/ Contact Search     |                                          |                               |                                         |                  |
| earch for:                   | Search In: Accounts                      | Contacts Include 🗹 Customer   | rs 🗹 Prospects                          | Add New Prospect |
| Advanced Search (0) Saved    | Search Reset Filter Display:             | Grouped by Parent Account     |                                         |                  |
| In fields:                   |                                          |                               |                                         |                  |
| Account No. Name Ac          | ddress 🗌 City 📄 State 🗹 Zip 📄            | Telephone No. 🗌 Email Address |                                         |                  |
| Add a Filter:                |                                          |                               |                                         |                  |
| Customer Analysis            |                                          |                               |                                         |                  |
| Key Facts                    |                                          |                               |                                         |                  |
| Status                       |                                          |                               |                                         |                  |
| Financial Year End           |                                          |                               |                                         |                  |
| Competitor(s)                |                                          |                               |                                         |                  |
| Mike's Field                 |                                          |                               |                                         |                  |
| Lease End Date               |                                          |                               |                                         |                  |
| Status                       |                                          |                               |                                         |                  |
|                              |                                          | Save Close                    |                                         |                  |
|                              |                                          |                               |                                         |                  |

| номе         | Q, CAMPAIGNS                   | ENQUIRIES     |                   | MYCALI     | LS CONT                        | ROL PANEL     |         | Live Help Online 🕥         | 000     |                  |
|--------------|--------------------------------|---------------|-------------------|------------|--------------------------------|---------------|---------|----------------------------|---------|------------------|
| Quick Search | Recently Viewed                | Search All 🛛  | Accounts    Sean  | h          | Search C                       |               |         | REMEMBER TO SELL           |         | SELL SHART       |
| â Accoun     | ts/ Contact Search             |               |                   |            |                                |               |         |                            |         |                  |
| Search for   | 85283                          |               | Search -          | s Contacts | Include 🗹 Cu                   | istomers 🗹 Pr | ospects |                            |         | Add New Prospect |
| Advanced 5   | earch (0) Saved                | search Kes    | et Hiter Display: |            |                                |               |         |                            |         |                  |
| Search Resu  | Its (11) : Showing (           | 1-11)         |                   |            |                                |               |         |                            |         |                  |
| CRM          | Dashboard                      | Assign Contac | t 🚺 Account       | Summary    |                                |               |         |                            | m Print | Table Layout     |
| Account      | Name                           | Town          | County            | Postcode   | Telephone                      | Email         | Туре    | Date Added                 |         |                  |
| 1009         | Tockfield Inc                  | TEMPE         | AZ                | 85283      | 480-940-9881,<br>358-945-4211, |               | с       | Wed 18 Nov 2009 at 1:42 pm |         |                  |
| 1096         | Jones Group                    | TEMPE         | AZ                | 85283      | 480-838-3233,<br>480-503-2530, |               | с       | Wed 18 Nov 2009 at 1:42 pm |         |                  |
| 1246         | Walters Paint                  | TEMPE         | AZ                | 85283      | 480-777-2378,<br>480-609-9600, |               | с       | Wed 18 Nov 2009 at 1:42 pm |         |                  |
| 2515         | Together Trust<br>Centre       | TEMPE         | AZ                | 85283      | 480-609-9600,<br>480-921-0903, |               | с       | Wed 18 Nov 2009 at 1:42 pm |         |                  |
| 2966         | Thorneycroft<br>Solicitors Inc | TEMPE         | AZ                | 85283      | 480-491-4212,<br>480-967-6799, |               | с       | Wed 18 Nov 2009 at 1:42 pm |         |                  |
| 3280         | Cherwell Design                | TEMPE         | AZ                | 85283      | 480-892-0568,<br>602-332-1965, |               | с       | Wed 18 Nov 2009 at 1:42 pm |         |                  |
| 3510         | Kay & Sons Inc                 | TEMPE         | AZ                | 85283      | 480-945-1945,<br>602-995-8822, |               | с       | Wed 18 Nov 2009 at 1:42 pm |         |                  |
| 3580         | Frank Wright Inc               | TEMPE         | AZ                | 85283      | 480-739-2651,<br>641-068-4484, |               | с       | Wed 18 Nov 2009 at 1:42 pm |         |                  |
| 5068         | Orchard Primary<br>School      | TEMPE         | AZ                | 85283      | 480-838-3032,<br>918-675-7300, |               | с       | Wed 18 Nov 2009 at 1:42 pm |         |                  |
| 1261-1       | Hackney Paper                  | TEMPE         | AZ                | 85283      | 480-839-2922,                  |               | с       | Wed 18 Nov 2009 at 1:42 pm |         |                  |

05 Now you need to type in what you would like to search for.

Type in the details of the post code/ zip/town/county etc that you would like to search for and click the green **Search** button.

You will now see a list of all Accounts which match your criteria.

## **TOP TIP: WILD CARD SEARCH**

By default, sales-i will run a full or partial search, however if you want to narrow your search down e.g. to a particular postcode area you can do this by adding an asterisk (\*) to the end of your search criteria.